## คู่มือรายละเอียดวิธีการใช้ระบบการให้บริการ E-Service

1. เข้าไปที่หน้าเว็บไซต์หลักหน่วยงาน https://www.nongbuakaew.go.th/index.php

หน้าเว็บไซต์จะปรากฏ ช่องทางให้บริการ E-Service อยู่ด้านล่างขวามือ

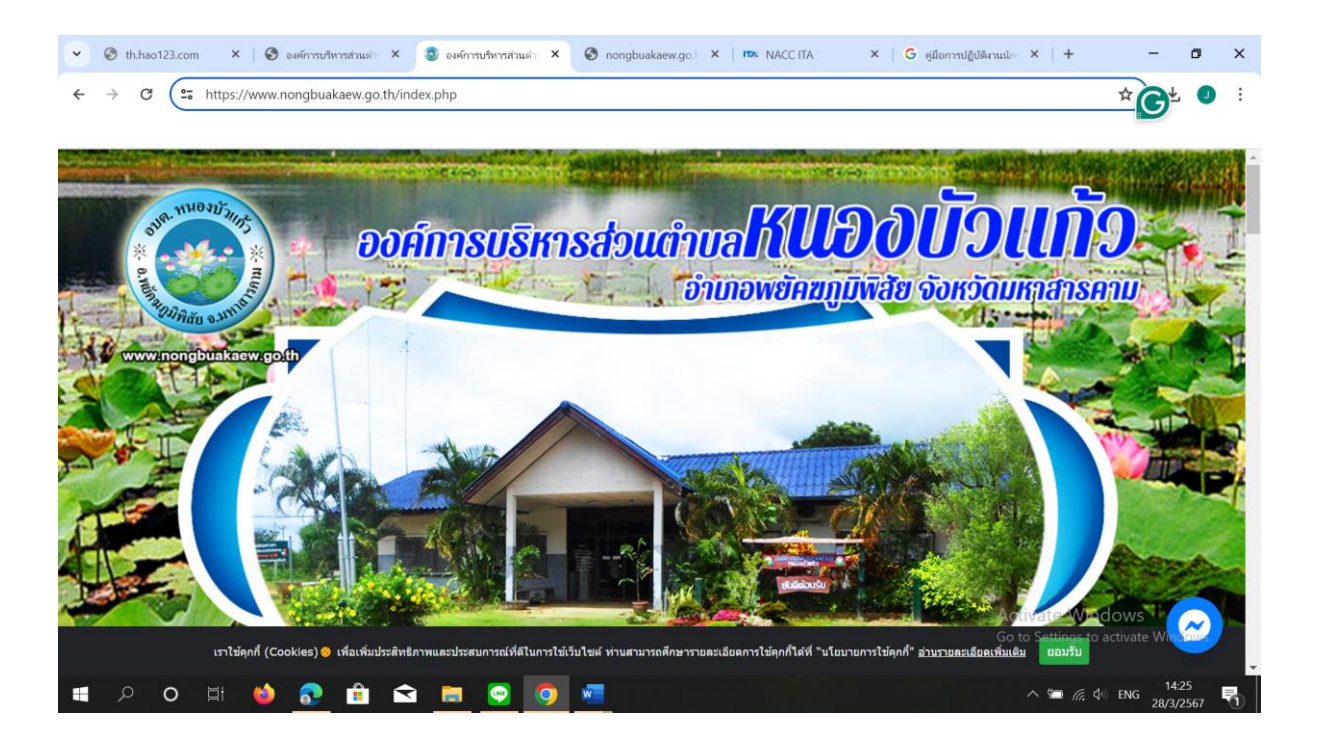

2. เลือกที่ E-Service ตามวงกลมสีแดง

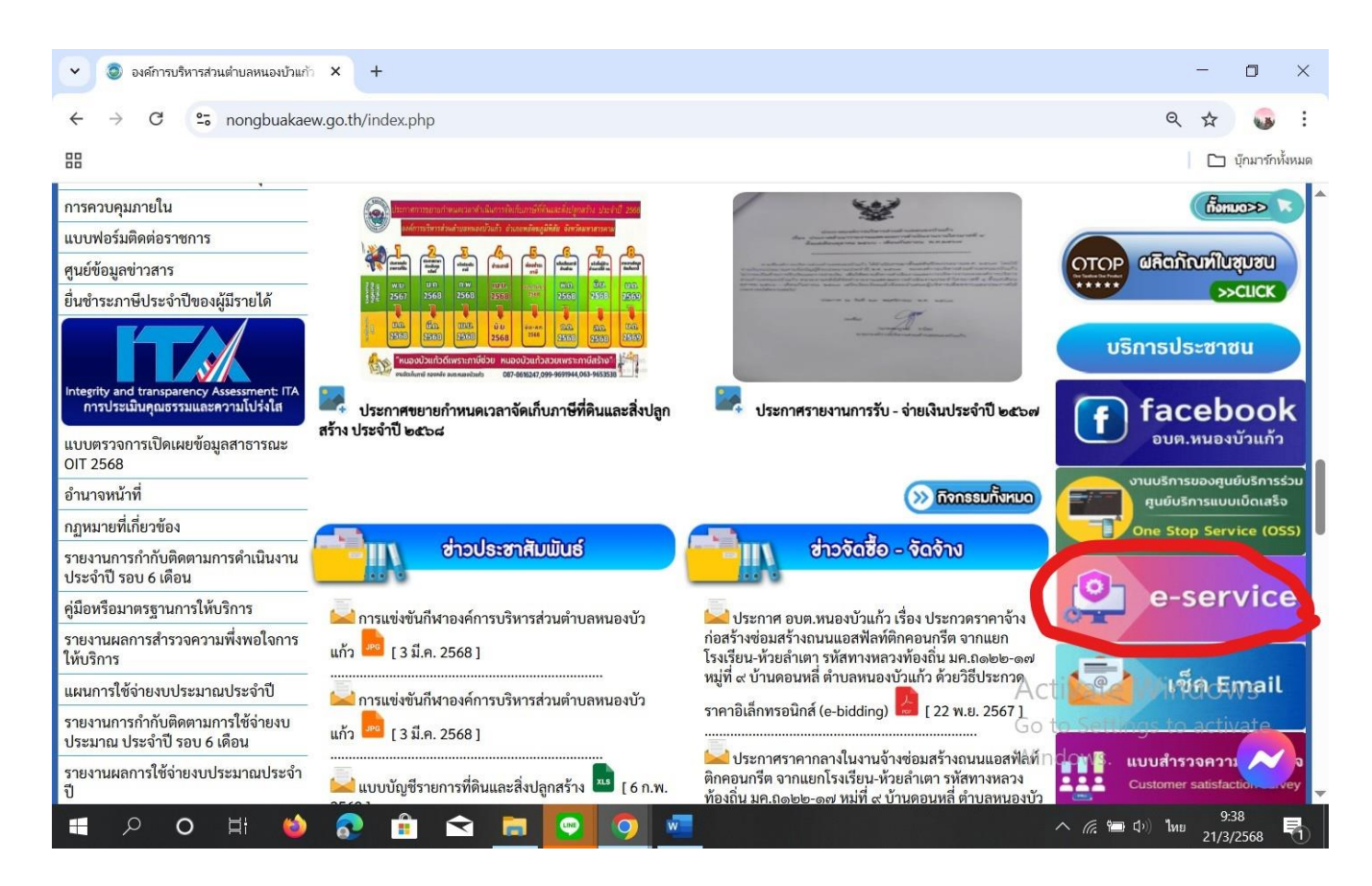

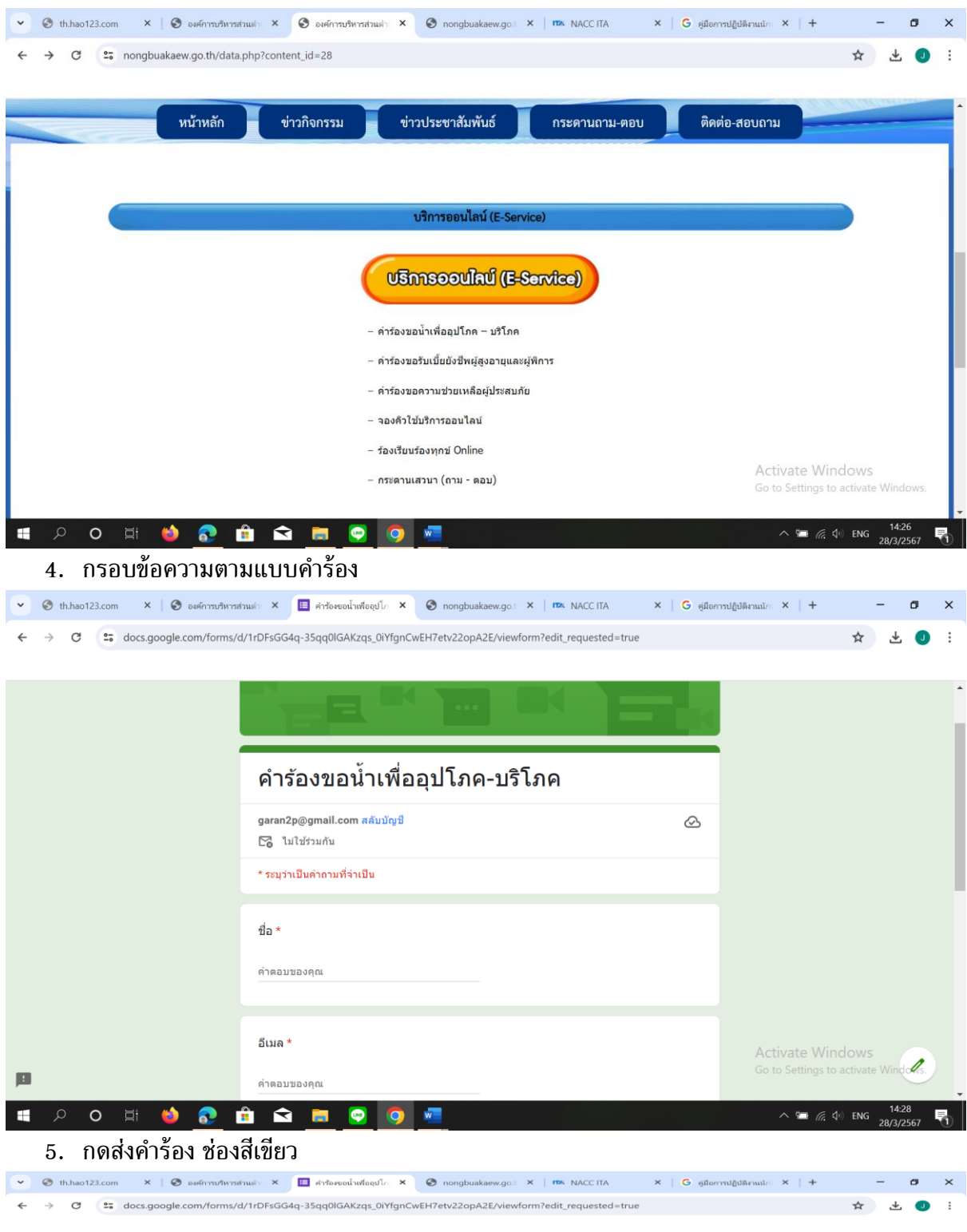

| 3. | เลือกบริการออน | ไลน์ | E-Service | ตามภารกิจให้บริการ |
|----|----------------|------|-----------|--------------------|
|    |                |      |           |                    |

|     | ಸೆಂಭ *                                                                                                    |                                                         | î |
|-----|----------------------------------------------------------------------------------------------------|---------------------------------------------------------|---|
|     | คำตอบของคุณ                                                                                                    |                                                         |   |
|     |                                                                                                    |                                                         |   |
|     | หมายเลขโทรศัพท์                                                                                                    |                                                         |   |
|     | ดำดอบของคุณ                                                                                                    |                                                         |   |
|     |                                                                                                    |                                                         | 4 |
|     | ความคิดเห็น                                                                                                    |                                                         | l |
|     | ค่าตอบของคุณ                                                                                                    |                                                         |   |
|     |                                                                                                    |                                                         |   |
|     | ส่ง ล้างแบบฟอร์ม                                                                                                    |                                                         |   |
| 101 | หานสงรทัสผ่านใน Google ฟอร์ม<br>เนื้อหานิมิได้ดูกสารเรียนหรือรับสงโดย Google รายงานการธะเมือ - มัอการเนลโนการไว้เบริการ - นโยบายกวามเป็นส่วนตัว | Activate Windows<br>Go to Settings to activate Windows. |   |
|     |                                                                                                    | 14:28 —                                                 | Ť |